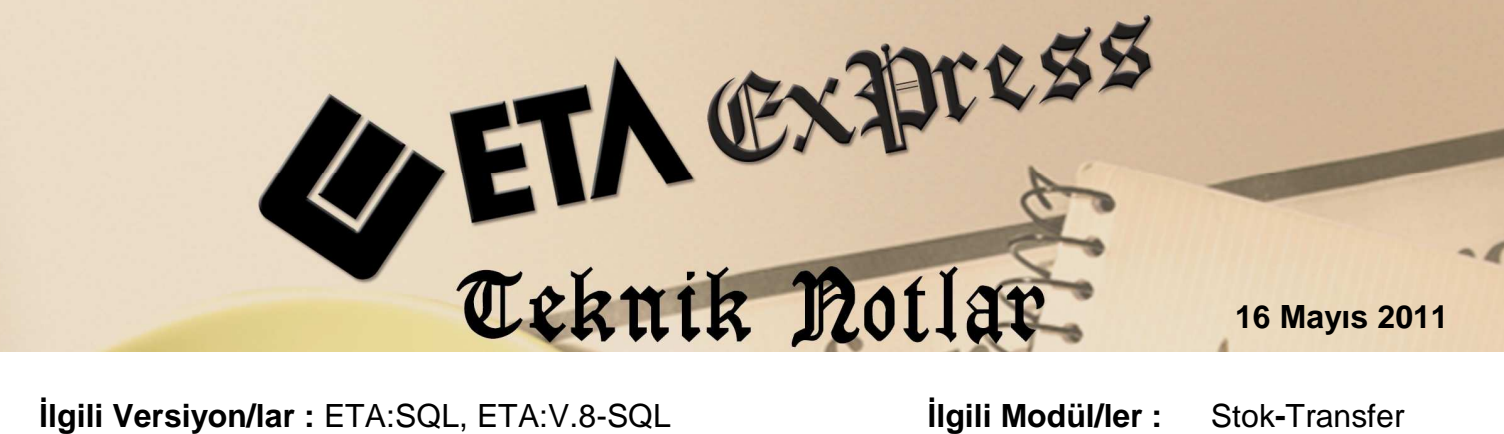

İlgili Versiyon/lar : ETA:SQL, ETA:V.8-SQL

İlgili Modül/ler : Stok-Transfer

# INTER-POS İÇİN OTOMATİK PLU NO ÜRETİLMESİ

Stok ve Transfer modüllerine eklenen yeni özellikler ile artık programınız Inter-Pos marka cihazlar için plu numaralarını kendisi üretmektedir. Bu yenilik ile birlikte artık stok kodlarından bağımsız olarak yeni kodlar üretilip transferde bu kodlar kullanılabilmektedir. Program daha önce açılmış kartlar için otomatik numara üretebildiği gibi yeni açılan kartlarda PLU numaralarını otomatik vermektedir. Son derece kolay olan uygulama adımları şu şekilde sıralanmaktadır:

### PLU Numarası Formatının Belirlenmesi

Bu işlem için Stok modülü Servis / Evrak No Tanımları bölümünden programın otomatik üreteceği numara ve formatı belirlenir. Ekran 1'de görüldüğü gibi İnter-Pos' un Plu No formatına uygun olarak numara 1'den başlatılır ve 6 haneli olarak belirlenir.

| Modül   | Stok                        |   |         |          |           |  |
|---------|-----------------------------|---|---------|----------|-----------|--|
| Sira NO | AÇIKLAM                     | A | ÖN TAKI | EVRAK NO | HANE BOYU |  |
| 1       | Giriş Fişleri               |   | AF-     | 86       | 6         |  |
| 2       | Çıkış Fişleri               |   | SF-     | 242      | 6         |  |
| 3       | İnter-Pos için PLU numarası |   | si 🗌    | 1        | 6         |  |
| 4       |                             |   |         |          |           |  |
| 5       |                             |   |         |          |           |  |
| 5       |                             |   |         | 1        | -         |  |

Ekran 1: Plu No İçin Numara Tanımları

#### Parametrik Ayarların Yapılması

Şirket Bilgileri modülü Servis / Sabit Tanımlar / Parametreler / Genel Parametreler / Stok Genel Parametreleri bölümü Ek Bilgiler sayfasından plu numara üretme için parametreler tanımlanır. Ekran 2'de görüldüğü gibi Plu No Takibi parametresi işaretlenir, Plu No'nun yazılacağı açıklama ve evrak no grubu belirlenir.

| 🚰 Stok Genel Para                                                             | ametreler           |                                                      |                                             |                  |  |
|-------------------------------------------------------------------------------|---------------------|------------------------------------------------------|---------------------------------------------|------------------|--|
| Ana Bilgiler Diğ                                                              | er Bilgiler Ek Bilg | piler                                                |                                             |                  |  |
| -Otomatik Barkod                                                              | No Oluşturma (Ean-1 | 3)                                                   | .U No Bilgileri                             |                  |  |
| Ülke Kodu                                                                     | Ülke Kodu 869       |                                                      | LU No Takibi                                | <b>v</b>         |  |
| Firma Kodu                                                                    | Firma Kodu 0001     |                                                      | LU No'sunun Takip Edileceği KartAçıklama No | 3 - Açıklama 3 💌 |  |
| Başlangıç No                                                                  | Başlangıç No 00004  |                                                      | LU No İçin Evrak No Grubu                   | 3                |  |
| Kullanılacak<br>Açıklama<br>▶ Giriş Fişleri<br>Çıkış Fişleri<br>İnter-Pos içi | Evrak No Grubunt    | IRLAMA<br>On Taki Evrak No<br>AF-<br>SF-<br>242<br>1 | Hane Boyu Sira No<br>6 1<br>6 2<br>6 3      |                  |  |
| ESC->Çıkış                                                                    | ?)<br>F1->Yardım    | F2->Kaydet                                           |                                             |                  |  |

Ekran 2: Plu No Bilgileri Parametre Ayarları

#### Açılmış Stok Kartları İçin Toplu PLU NO Üretilmesi

Bu işlem için Stok modülünde Servis / Dosya İşlemleri / Stok Toplu PLU No Oluşturma bölümüne girilir. Stok aralığı ve kriterler belirlenerek **F2-İşlem** butonu ile numaralama başlatılır. Başlangıç numarası bu ekrandan manuel olarak da yazılabilir. Boş bırakılır ise evrak tanımlarında belirlenen numaradan ilerler. Unutmayın; bu işlemin sadece bir kez yapılması yeterlidir. Program, yeni açılan stok kartlarında plu numarasını otomatik verecektir.

| Stok Toplu PLU No Oluştu                                                                                                    | rma                     |                                                                                   | 100 |   | - 🗆 🗙         |
|----------------------------------------------------------------------------------------------------|-------------------------|-----------------------------------------------------------------------------------|-----|---|---------------|
| STORE STORE |                         | ARALIKLARINI GİRİNİZ<br>2.DEĞER<br>Stok Kodu<br>Cinsi<br>Özel Kod 1<br>Özel Kod 2 |     | = | ESC>Çıkış     |
| Özel Kod 3<br>Özel Kod 4<br>Özel Kod 5<br>Başlangıç No<br>Numaralama Şekli                                                                                                    | 2 - Sadece PLU No'su Or | Özel Kod 3<br>Özel Kod 4<br>Özel Kod 5                                            |     |   | F6->Kart Lis. |
| Stok Kodu                                                                                                    |                         |                                                                                   |     |   |               |

Ekran 3: Toplu PLU No Oluşturma

## • Transferde Stokların PLU No'ları İle Inter-Pos'a Gönderilmesi

Transfer modülü *Pos Transferi* bölümünden stok kartları ve fatura transferi yapılırken PLU No Kullanımı parametresi işaretlenir. Bu şekilde program pos cihazına stok kartlarını transfer ederken stok kodu yerine belirlediğimiz bu plu numaralarını kullanır. Faturalar programa transfer edilip stoklara değer işlenirken de aynı şekilde bu numaralar ile eşleme yapılarak stok kartları bulunur.

| Pos Tipi         | 3 - INTER POS 💌 |
|------------------|-----------------|
| Fiyat No         | 2               |
| Depo Kodu        |                 |
| Barkod No        | 1 Kasa Sayısı 1 |
| PLU No Kullanımı |                 |

Ekran 4: Pos Transfer İşlemlerindeki PLU No Kullanımı Parametresi

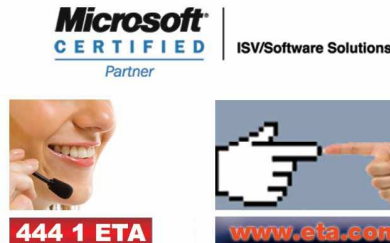